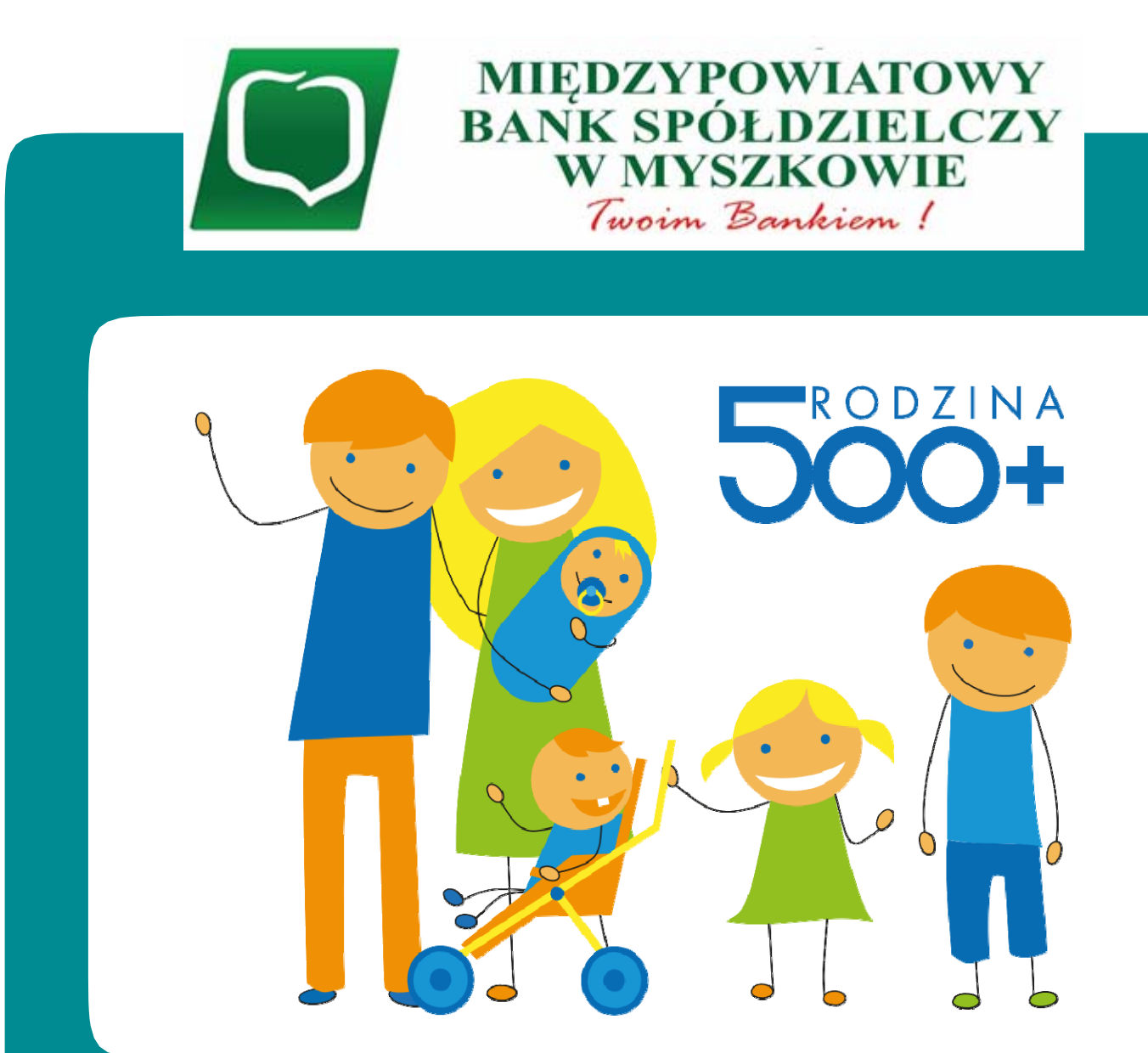

INTRUKCJA wypełniania Wniosku "Rodzina 500+" w Systemie eBankNet

## Proces składania i wysyłania wniosku Rodzina 500+

- 1 Przygotuj dane i dokumenty do wypełnienia wniosku.
- 2 Wypełnij wniosek w Systemie eBankNet.
- 3 Zatwierdź wniosek i wyślij elektronicznie.
  - Bank przekazuje złożony wniosek do systemu Emp@tia.
- 4 W Systemie eBankNet jest dostępne potwierdzenie złożenia wniosku.
  - Na wskazany przez Ciebie we wniosku adres e-mail z systemu Emp@tiazostanie przekazane Urzędowe Potwierdzenie Odbioru (UPO) wniosku.
  - Wniosek jest rozpatrywany przez właściwy organ gminy ze względu na miejsce zamieszkania.
  - W przypadku pozytywnej decyzji wypłacane jest świadczenie.

## 1. Przygotuj dane i dokumenty do wypełnienia wniosku.

Przed rozpoczęciem wypełniania wniosku przygotuj dane i dokumenty potrzebne do wypełnienia wniosku takie jak:

- adres e-mail, na który otrzymasz Urzędowe Potwierdzenie Odbioru (UPO) wysłane z systemu Emp@tia (Centralny System Informatyczny Zabezpieczenia Społecznego);
- dane dzieci (imię, nazwisko, numer PESEL).

Jeśli będziesz dołączać jakieś załączniki pamiętaj o następujących zasadach.

- Maksymalna liczba załączników: 7 sztuk.
- Maksymalna wielkość pojedynczego załącznika: 650 KB.
- Maksymalna łączna wielkość wszystkich załączników: 3,5 MB.
- Nazwy załączników nie mogą zawierać znaków polskich, specjalnych i spacji oraz muszą być unikalne w ramach jednego wniosku.
- Formaty załączników: PNG, JPG lub PDF.

#### Jak wypełnić wniosek w Systemie eBankNet: 2.

1) Logujemy się do Systemu eBankNet, wprowadzamy Login i Hasło dostępu,

| MIĘDZYPOWIATOWY BA<br>Two                                                                                                    | ANK SPÓŁDZIELCZY W MYSZKOWIE<br>nim Bankiem !                                                                                                    |
|----------------------------------------------------------------------------------------------------|----------------------------------------------------------------------------------------------------|
| Logowanie do systemu                                                                                                    |                                                                                                    |
| Login                                                                                                    |                                                                                                    |
| Hasło                                                                                                    |                                                                                                    |
|                                                                                                    | Zaloguj                                                                                                    |
| Warto<br>wiedzieć                                                                                                    | r problemy z obsługą nowej<br>ersji systemu eBankNet?<br>Krótki film instruktażowy<br>znajdziesz tutaj<br>KLIKNIJ                                                                                                    |
| Przed zalogowaniem                                                                                                    | Bezpieczeństwo                                                                                                    |
| <ul> <li>Sprawdź czy używasz szyfrowanego połączenia         <ol> <li>Czy adres rozpoczyna się od "https://" ?</li> <li>Czy w oknie przeglądarki widoczna jest ikona kłódki oznaczająca połączenie szyfrowane?</li> </ol> </li> <li>Zweryfikuj certyfikat strony (np. klikając na kłódce)         <ol> <li>Czy certyfikat ijest ważny?</li> </ol> </li> <li>Film na temat bezpieczeństwa kliknij tutaj</li> </ul> | <ul> <li>Chroń swoje hasła!</li> <li>Nie udostępniaj nikomu haseł jednorazowych;</li> <li>Nie odpowiadaj na e-maile zachęcające do ujawnienia danych i haseł;</li> <li>Podawaj hasła wyłącznie aby autoryzować transakcję;</li> <li>Nie podawaj haseł na stronie bez certyfikatu;</li> <li>Zanim podasz hasło - sprawdź certyfikat strony;</li> <li>Zawsze aktualizuj oprogramowanie antywirusowe i systemowe</li> <li>Więcej na temat bezpieczeństwa kliknij tutaj</li> </ul> |
| Międzypowiatowy Bank Spółdzielczy w Myszkowie                                                                                                    | Kontakt • Strona Główna • Instrukcja • Wymagania • Tabela kursów walut                                                                                                    |

2) W drugiej fazie logowania podajemy hasło SMS

| Drugi etap logowania<br>Podaj hasło SMS dla operacio<br>nr 1 z dnia 2019-09 20 |     |
|--------------------------------------------------------------------------------|-----|
| Podaj hasło SMS dla operacio<br>nr 1 z dnia 2019-09/20                         |     |
| Wyślij SMS z kodem                                                             |     |
| Powrót Zalo                                                                    | juj |

Międzypowiatowy Bank Spółdzielczy w Myszkowie

Kontakt · Strona Główna · Instrukcja · Wymagania · Tabela kursów walut

3) Wybieramy kafelek "WNIOSKI" a następnie "Rodzina 500+".

|               | <b>ZYPOWIATO</b>      | WY BANK S<br>Twoim B | PÓŁDZIELCZY<br>ankiem !   | Y W MYSZKO             | OWI               |
|---------------|-----------------------|----------------------|---------------------------|------------------------|-------------------|
|               |                       | A Kredyty            | =                         | Komunikaty (0) 👻 Wylog | ıuj (14:52)       |
| Mój portfel   | Przelewy Rach         | nunki Lokaty         | Karty Mój profil          | C Definicje            | <b>)</b><br>ioski |
| Moje wnioski  | Wnioski o lokatę      |                      |                           |                        | -0                |
| Załóż lokatę  | eWnioski              |                      |                           |                        | 2                 |
| Rodzina 500+  | Identyfikator wniosku | Data złożenia        | Data aktualizacji statusu | Status                 |                   |
| Wyprawka 300+ | BPS000000222237       | 2019-08-01 22:49:27  | 2019-08-02 01:00:10       | Odebrany przez MRPiPS  | θ                 |
|               | BPS000000222221       | 2019-08-01 22:29:47  | 2019-08-02 01:00:10       | Odebrany przez MRPiPS  | 0                 |

Międzypowiatowy Bank Spółdzielczy w Myszkowie

Kontakt • Strona Główna • Instrukcja • Wymagania • Tabela kursów walut

### 4) Wybieramy numer rachunku na który będzie wpływać świadczenie.

|                                | DZYPOWI         | ATOWY<br>7      | BANK S<br>woim B | PÓŁDZ<br>ankiem | CIELCZY               | W MYS                | ZKOWII                    |
|--------------------------------|-----------------|-----------------|------------------|-----------------|-----------------------|----------------------|---------------------------|
|                                |                 | <b>f</b> Ki     | redyty           | =               |                       | Komunikaty (0) 👻     | Wyloguj (14:53)<br>ontakt |
| Mój portfel                    | Przelewy        |                 | <b>_</b>         | Karty           | Mój profil            | G                    |                           |
|                                |                 | Rachunki        | Lokaty           | Historia        |                       | Definicje            | Wnioski                   |
| Moje wnioski                   | Krok 1. Wnios   | sek z rachunku  |                  |                 |                       |                      |                           |
| Załóż lokatę                   | Inn             | rachunek        |                  |                 |                       |                      |                           |
| Rodzina 500+                   | inny            | Tachunek        |                  |                 |                       |                      |                           |
| Wyprawka 300+                  | Krok 2. Dane    | do wniosku Rodz | ina 500 :        |                 |                       |                      |                           |
| Miedzypowiatowy Bank Spółdziel | czy w Myszkowie |                 |                  | Kontakt • Stro  | ona Główna • Instruko | cja • Wymagania • Ta | abela kursów walut        |

5. Aby przejść do wypełnienia wniosku należy kliknąć przycisk "Dalej".

| <b>MIĘI</b>                    | DZYPOWI         | atowy<br>7       | BANK S<br>woim B | PÓŁDZ<br>ankiem | IELCZY<br>!         | ( W MYS              | ZKOWII            |
|--------------------------------|-----------------|------------------|------------------|-----------------|---------------------|----------------------|-------------------|
|                                |                 | × Vr             | odutu            | _               |                     | Komunikaty (0) 👻     | Wyloguj (14:48)   |
| Mój portfel                    | Przelewy        | Rachunki         | Lokaty           | Karty           | Mój profil          | Definicje            | Wnioski           |
| Moje wnioski                   | Krok 1. Wnios   | ek z rachunku    |                  |                 |                     | 06827900000128       | 500430010002      |
| Załóż lokatę                   | Krok 2. Dane    | do wniosku Rodzi | ina 500+         |                 |                     |                      |                   |
| Rodzina 500+                   | Imię            |                  |                  |                 |                     |                      |                   |
| Wyprawka 300+                  | Nazwisko        |                  |                  |                 |                     |                      |                   |
|                                | PESEL           |                  |                  |                 |                     |                      |                   |
|                                | Rachunek        |                  |                  |                 |                     |                      |                   |
|                                |                 |                  |                  |                 |                     | A                    | nuly, Dalej       |
| Międzypowiatowy Bank Spółdziel | czy w Myszkowie |                  |                  | Kontakt • Stro  | na Główna • Instrul | cja • Wymagania • Ta | bela Nyrsów waly. |

6. Wpisujemy otrzymane hasło SMS i klikamy przycisk "Przejdź do składania wniosku".

|               | DZYPOWI                          | ATOWY<br>7              | BANK S<br>woim B | PÓŁDZ<br>ankiem | IELCZY<br>/ | W MYS             | SZKOWI          |
|---------------|----------------------------------|-------------------------|------------------|-----------------|-------------|-------------------|-----------------|
|               |                                  | A Kr                    | edyty            | _               |             | Komunikaty (U) -  | ontakt          |
| Mój portfel   | Przelewy                         |                         | <u> </u>         | Karty           | Mój profil  | G                 |                 |
|               |                                  | Rachunki                | Lokaty           | E H             | listoria    | Definicje         | Wnioski         |
| Moje wnioski  | Podsumowanie                     | wniosku Rodzina 50      | D+               |                 |             |                   |                 |
| Załóż lokatę  | Imię                             |                         |                  |                 |             |                   |                 |
| Rodzina 500+  | Nazwisko                         |                         |                  |                 |             |                   |                 |
| Wyprawka 300+ | PESEL                            |                         |                  |                 |             |                   |                 |
|               | Rachunek                         |                         |                  |                 |             |                   |                 |
|               | Podaj hasło SM<br>nia 2019-10-02 | S dla operacji nr 3 z o | SMS został wys   | słany           |             | $\sim$            |                 |
|               |                                  |                         | $\smile$         |                 | Anu         | ki Przejdź do skł | ładania wniosku |

Międzypowiatowy Bank Spółdzielczy w Myszkowie

Kontakt • Strona Główna • Instrukcja • Wymagania • Tabela kursów walut

- 7) Nastąpi wylogowanie z Systemu eBankNet i przejdziesz do wypełnienia wniosku.
- 8) W części **DANE WNIOSKODAWCY** automatycznie zostaną wypełnione pola: imię, nazwisko, nr PESEL.

Należy uzupełnić pozostałe informacje takie jak:

- płeć (wybór z listy),
- stan cywilny (wybór z listy),
- kraj obywatelstwa (wybór z listy),
- , dres zamieszkania,
- dane kontaktowe:
  - humer telefonu
  - adres e-mail zwróć szczególną uwagę na jego poprawność, gdyż na ten adres zostanie przekazane Urzędowe Potwierdzenie Odbioru (UPO) wniosku z systemu Emp@tia

| MIEDZYPOWLATOWY<br>BANK SPOLDZIELCZY<br>W MYSZKOWIE<br>Term Parkin (            |                                                                                        | Rodzina 500+<br>BP500000247658                        |                                                                                                    |
|---------------------------------------------------------------------------------|----------------------------------------------------------------------------------------|-------------------------------------------------------|----------------------------------------------------------------------------------------------------|
| 0                                                                               | 2                                                                                      | 3                                                     |                                                                                                    |
| Dane                                                                            | Oświadczenia                                                                           | Zakończenie                                           |                                                                                                    |
| WNIOSEK O USTALENIE PRAWA DO ŚWIADO                                             | ZENIA WYCHOWAWCZEGO                                                                    |                                                       | KONTAKT                                                                                                    |
| Wybór okresu świadczeniowego                                                    |                                                                                        |                                                       | Masz pytania dotyczące programu<br>lub wypełniania wniosku?                                                        |
| Okres świadczeniowy                                                             | 2019-2021                                                                              |                                                       | zadzwon.<br>Poniżej numery telefonów do<br>poszczególnych województw<br>dedykowane programowi Rodzina<br>500 plus. |
| Jeśli na dane dziecko masz już przyznar<br>podstawie poprzednio złożonego wnios | ne świadczenie wychowawcze w okresie lipie<br>sku, świadczenie wychowawcze w oparciu o | c - wrzesień 2019 r. na<br>niniejszy wniosek zostanie | woj. dolnośląskie<br>71 340 64 58                                                                                  |
| przyznane z pominięciem tych miesięcy                                           | ſ.                                                                                     |                                                       | woj. kujawsko-pomorskie<br>800 500 112<br>woj. lubelskie                                                           |
|                                                                                 |                                                                                        |                                                       | 81 742 42 40                                                                                                    |
| DANE WNIOSKODAWCY                                                               |                                                                                        |                                                       | woj. lubuskie<br>95 711 55 00                                                                                      |
| Dane osobowe                                                                    |                                                                                        |                                                       | woj. łódzkie<br>572 504 674                                                                                        |
| Imię                                                                            |                                                                                        |                                                       | woj. małopolskie<br>12 392 12 80<br>woj. mazowieckie                                                               |
|                                                                                 |                                                                                        |                                                       | 22 695 71 22<br>woj. opolskie                                                                                      |
| Nazwisko                                                                        |                                                                                        |                                                       | 77 452 45 00<br>woj. podkarpackie                                                                                  |
| PESEL                                                                           |                                                                                        |                                                       | 800 100 990<br>woj. podlaskie<br>85 743 93 70                                                                      |
| Stan cywilny                                                                    |                                                                                        | ~                                                     | woj. pomorskie<br>58 307 75 28<br>58 307 75 78                                                                     |
| Kraj obywatelstwa                                                               | Polska                                                                                 | ~                                                     | woj. śląskie<br>32 207 78 44                                                                                       |
|                                                                                 |                                                                                        | ,                                                     | woj. świętokrzyskie<br>41 342 14 15                                                                                |
| Adres zamieszkania                                                              |                                                                                        |                                                       | woj. warmińsko-mazurskie<br>55 237 25 84<br>89 523 23 12                                                           |
| DAMIETAU                                                                        |                                                                                        |                                                       | woj. wielkopolskie<br>61 854 12 49                                                                                 |
| <ul> <li>Sprawdź adres zamieszkania. W</li> </ul>                               | / przypadku zmiany adresu wprowadź ak                                                  | tualne dane                                           | woj. zachodniopomorskie<br>91 430 30 30                                                                            |
| <ul> <li>Dla pozytywnego rozpatrzenia w</li> </ul>                              | wniosku Twój adres zamieszkania powini                                                 | en znajdować się w Polsce                             | W resorcie rodziny infolinia działa<br>pod numerem 22 529 06 68.                                                   |
|                                                                                 |                                                                                        |                                                       | PRETURINE LINKI                                                                                                    |

9) Uzupełnij pozostałe informacje dotyczące danych osobowych dziecka lub dzieci i kliknij przycisk "Dalej".

| MIEDZYPOWIATOW<br>BANK SPÓŁDZIELCZ<br>W MYSZKOWIE<br>Teen Budein (   | Rod                                                                             | zina 500+<br>BP5000000247658                                                                         |
|----------------------------------------------------------------------|---------------------------------------------------------------------------------|----------------------------------------------------------------------------------------------------|
| Dane                                                                 | Oświadczenia                                                                    | Zakończenie                                                                                          |
| DANE DZIECKA/DZIECI DO ŚWIADCZENIA                                   | WYCHOWAWCZEGO                                                                   | KONTAKT                                                                                              |
| Dziecko/dzieci                                                       |                                                                                 | Masz pytania dotyczące progran<br>lub wypełniania wniosku?<br>Zadzwoń.                               |
| Ustalenie prawa do świadczenia v<br>zamieszkujące oraz pozostające n | vychowawczego na dziecko/dzieci w wieku poniżej 18<br>a utrzymaniu Wnioskodawcy | Poniżej numery telefonów do<br>poszczególnych województw<br>dedykowane programowi Rodzi<br>500 plus. |
| Dane identyfikacyjne dziecka                                         |                                                                                 | woj. dolnośląskie<br>71 340 64 58                                                                    |
| Imię                                                                 |                                                                                 | woj, kujawsko-pomorskie<br>800 500 112                                                               |
| Nazwisko                                                             |                                                                                 | woj. lubelskie<br>B1 742 42 40<br>woj. lubuskie<br>95 711 55 00                                      |
| PESEL                                                                | 0                                                                               | woj. łódzkie<br>572 504 674<br>woj. małopolskie                                                      |
| Data urodzenia                                                       |                                                                                 | 12 392 12 80<br>woj. mazowieckie<br>22 695 71 22                                                     |
| Kraj obywatelstwa                                                    | Polska                                                                          | woj. opolskie<br>77 452 45 00                                                                        |
|                                                                      |                                                                                 | woj. podkarpackie<br>BOO 100 990                                                                     |
| Płeć                                                                 | Wybierz                                                                         | woj. podlaskie<br>B5 743 93 70                                                                       |
| Stan cywilny                                                         | panna                                                                           | woj. pomorskie<br>58 307 75 28<br>58 307 75 78                                                       |
|                                                                      |                                                                                 | woj. śląskie<br>32 207 78 44                                                                         |
|                                                                      | Dodaj dziecko                                                                   | woj. świętokrzyskie<br>41 342 14 15                                                                  |
|                                                                      |                                                                                 | woj. warmińsko-mazurskie<br>55 237 25 84<br>89 523 23 12                                             |
| Wróć                                                                 | (                                                                               | Dalej oj. wielkopolskie<br>/1 854 12 49                                                              |
|                                                                      |                                                                                 | woj. zachodniopomorskie<br>91 430 30 30                                                              |
|                                                                      |                                                                                 | W resoncie rodziny infolinia dzia<br>pod numerem 22 529 06 68.                                       |

PRZYDATNE LINKI Ministerstwo Rodziny, Pracy i Polityki Społecznej

# 10. Wybierz sposób przekazania świadczenia; Województwo oraz Miejscowość organu do którego składasz wniosek i kliknij przycisk "Dalej".

| Inny sposób wypłaty świadczenia                                                                                                    | niż na rachunek bankowy                                                                                                    |
|----------------------------------------------------------------------------------------------------|----------------------------------------------------------------------------------------------------|
| Rachunek do wynłaty świadczenia                                                                                                    | Numer rachunku:                                                                                                    |
|                                                                                                    |                                                                                                    |
|                                                                                                    |                                                                                                    |
| Dane organu prowadzącego                                                                                                    |                                                                                                    |
| eśli Twojego Organu prowadzącego<br>Rodzina 500+ osobiście w urzędzie g<br>Twoja gmina nie została jeszcze poo<br>Społecznego Emp@tia utworzonego<br>W przypadku pytań dotyczących ter<br>skontaktuj się osobiście lub telefon | o nie znajdziesz na liście, złóż wniosek o świadczenie wychowawcze<br>gminy lub w późniejszym terminie.<br>łłączona do Centralnego Systemu Informatycznego Zabezpieczenia<br>przez Ministerstwo Rodziny, Pracy i Polityki Społecznej.<br>rminu przyłączenia przypisanej Ci jednostki do wspomnianego systemu,<br>icznie ze swoim urzędem gminy.                                                                                                    |
| Walaunédatura                                                                                                    |                                                                                                    |
| Možesz                                                                                                    | łatwiej wyszukać województwo wpisując fragment jego nazwy                                                                                                    |
| śląskie                                                                                                    | łatwiej wyszukać województwo wpisując fragment jego nazwy                                                                                                    |
| śląskie<br>Możesz<br>Miejscowość/ Nazwa organu prowadz                                                                                                    | łatwiej wyszukać województwo wpisując fragment jego nazwy                                                                                                    |
| Śląskie<br>Miejscowość/ Nazwa organu prowadz<br>Myszków                                                                                                    | łatwiej wyszukać województwo wpisując fragment jego nazwy                                                                                                    |
| Śląskie<br>Miejscowość/ Nazwa organu prowadz<br>Myszków<br>MOPS MYSZKÓW                                                                                                    | łatwiej wyszukać województwo wpisując fragment jego nazwy<br>ącego                                                                                                    |
| Śląskie<br>Miejscowość/ Nazwa organu prowadz<br>Myszków<br>MOPS MYSZKÓW                                                                                                    | łatwiej wyszukać województwo wpisując fragment jego nazwy<br>ącego                                                                                                    |
| Śląskie<br>Miejscowość/ Nazwa organu prowadz<br>Myszków<br>MOPS MYSZKÓW                                                                                                    | łatwiej wyszukać województwo wpisując fragment jego nazwy<br>ącego                                                                                                    |
| Śląskie<br>Miejscowość/ Nazwa organu prowadz<br>Myszków<br>MOPS MYSZKÓW                                                                                                    | tatwiej wyszukać województwo wpisując fragment jego nazwy<br>ącego                                                                                                    |
| Możesz<br>śląskie<br>Miejscowość/ Nazwa organu prowadz<br>Myszków<br>MOPS MYSZKÓW<br>Adres organu prowadzącego<br>Ulica                                                                                                    | tatwiej wyszukać województwo wpisując fragment jego nazwy<br>ącego<br>Pułaskiego                                                                                                    |
| Możesz<br>śląskie<br>Miejscowość/ Nazwa organu prowadz<br>Myszków<br>MOPS MYSZKÓW<br>Adres organu prowadzącego<br>Jlica<br>Numer budynku/ Numer lokalu                                                                         | Itatwiej wyszukać województwo wpisując fragment jego nazwy         Image: Comparison of the second second |
| Możesz<br>śląskie<br>Miejscowość/ Nazwa organu prowadz<br>Myszków<br>MOPS MYSZKÓW<br>Adres organu prowadzącego<br>Ulica<br>Numer budynku/ Numer lokalu                                                                         | Attwiej wyszukać województwo wpisując fragment jego nazwy<br>acego<br>Pułaskiego<br>7<br>42.300<br>Mucztków                                                                                                    |
| Śląskie<br>Miejscowość/ Nazwa organu prowadz<br>Myszków<br>MOPS MYSZKÓW<br>Adres organu prowadzącego<br>Ulica<br>Numer budynku/ Numer lokalu<br>Kod pocztowy/ Miejscowość                                                      | katwiej wyszukać województwo wpisując fragment jego nazwy     acego     Pułaskiego     7   42-300   Myszków                                                                                                    |

11. W części OŚWIADCZENIA I POUCZENIA przeczytaj ich treść, oraz potwierdź zapoznanie się z nimi poprzez zaznaczenie odpowiedniego check boks'a oraz dodaj dokumenty w formie załączników (jeśli są wymagane)

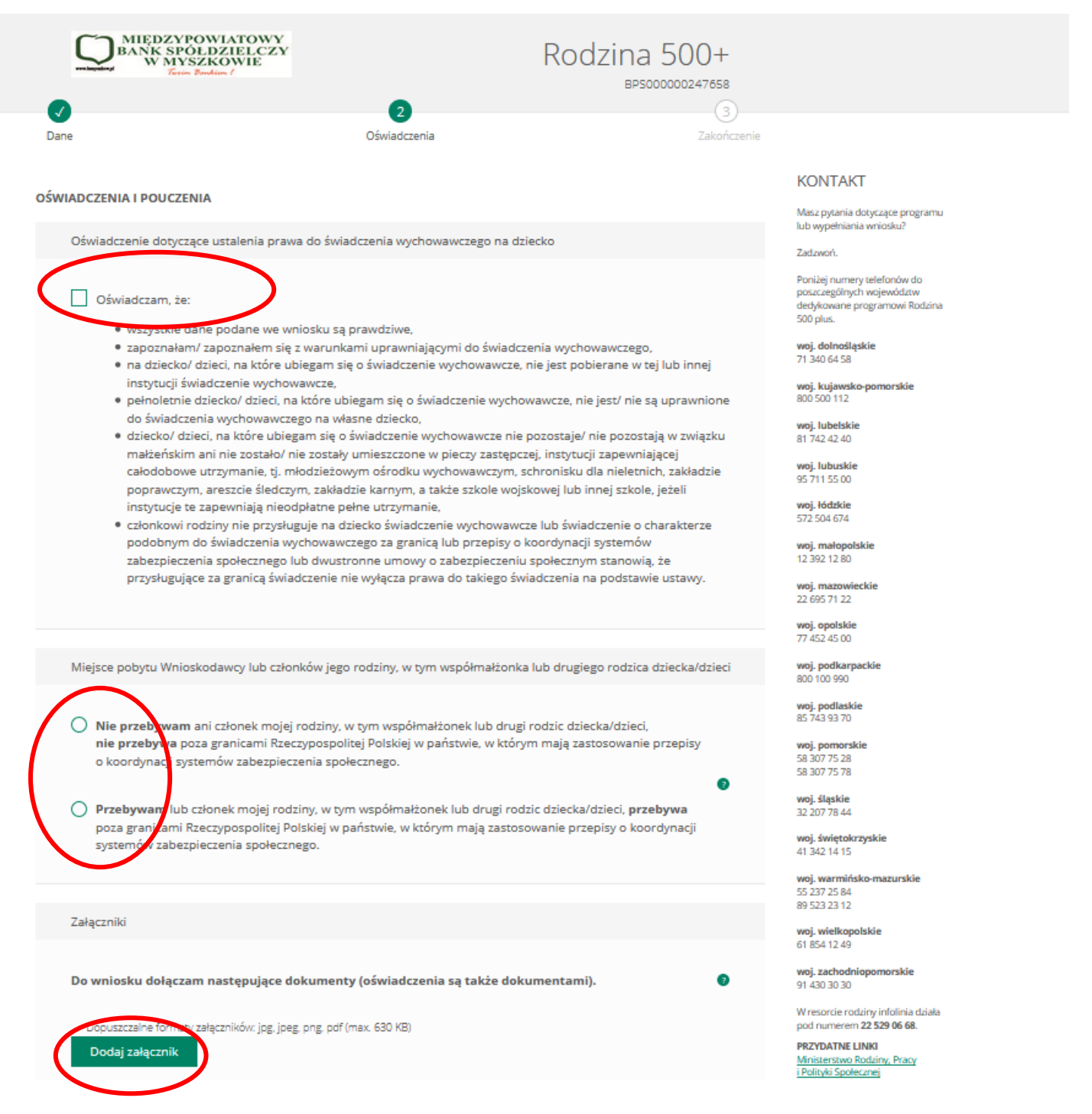

12. Po wypełnieniu całego wniosku (w tym dołączeniu załączników, jeśli są wymagane) wyślij wniosek używając przycisku "Wyślij wniosek".

|                            | Akcepture wszystkie                                                                                                    |                                                                                                    |
|----------------------------|----------------------------------------------------------------------------------------------------|----------------------------------------------------------------------------------------------------|
|                            | Oświadczum, że zapoznałam/ zapoznałem się z treścią poniższego                                                                                                    | pouczenia.                                                                                                    |
|                            | Oświadzam, że jestem świadoma/ świadomy odpowiedzialności k                                                                                                    | karnej za złożenie fałszywego oświadczenia.                                                                   |
| Info                       | formacja                                                                                                    |                                                                                                    |
| W p<br>obo<br>wyc          | przypadku zmian mających wpływ na prawo do świadczenia wy<br>iowiązana niezwłocznie powiadomić o tych zmianach gminny or<br>ychowawcze.                                                                        | ychowawczego, osoba ubiegająca się jest<br>rgan właściwy realizujący świadczenie                              |
| Niej<br>wyc<br>pob<br>usta | epoinformowanie gminnego organu właściwego prowadzącego<br>ychowawczego o zmianach o których mowa powyżej, może skut<br>vbranego świadczenia wychowawczego, a w konsekwencji - koni<br>tawowymi za opóźnienie. | postępowanie w sprawie świadczenia<br>kować powstaniem nienależnie<br>iecznością jego zwrotu wraz z odsetkami |
|                            |                                                                                                    |                                                                                                    |

13) W tym momencie można już pobrać i zapisać wysłany wniosek (Wniosek 500+.pdf) oraz potwierdzenie (Potwierdzenie złożenia wniosku.pdf).